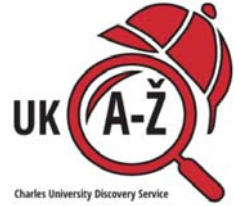

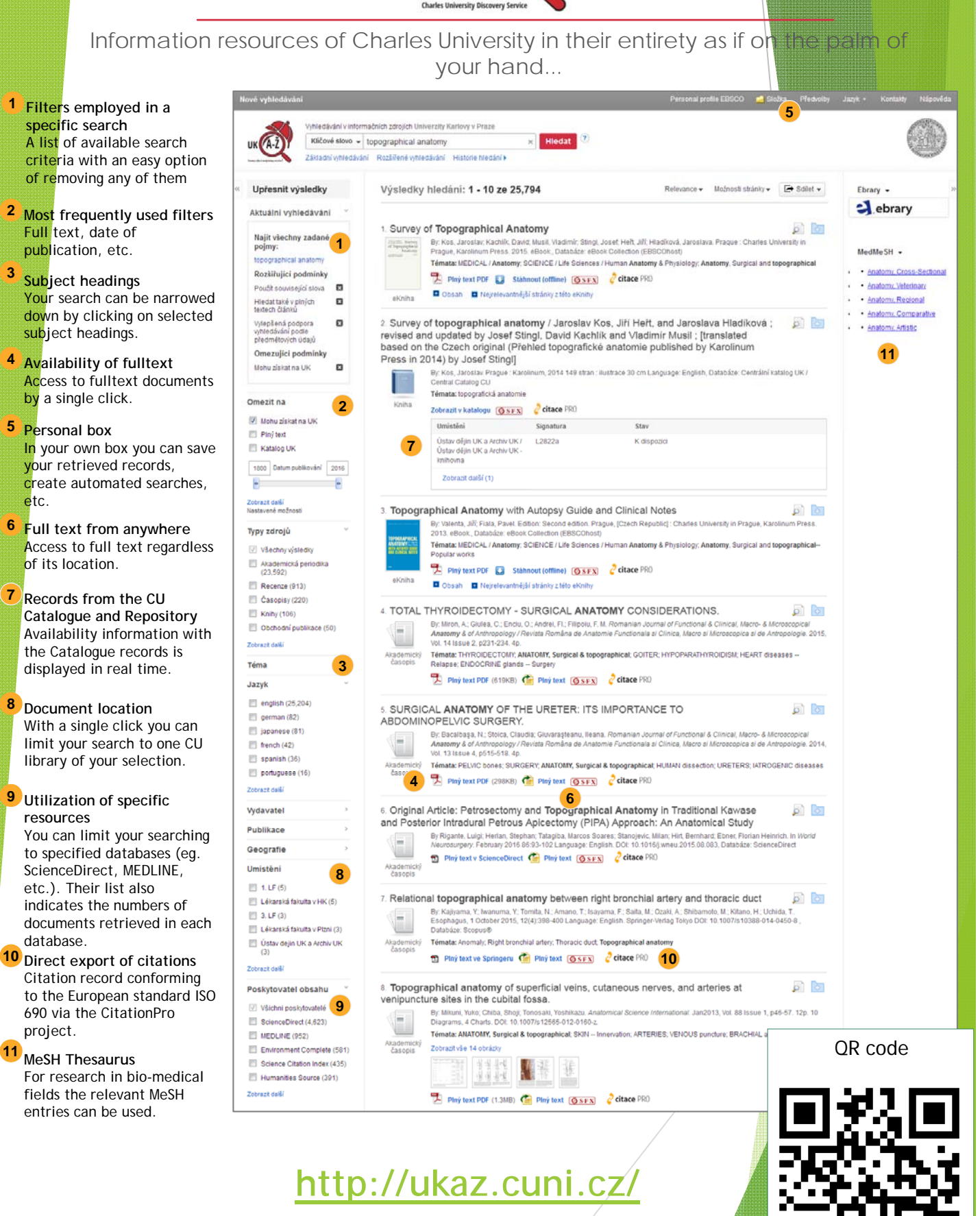

**EBSCO**Discovery Service

3

etc.

7

11